# **Group ticket purchase**

## **Smart Ticketing**

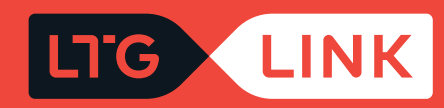

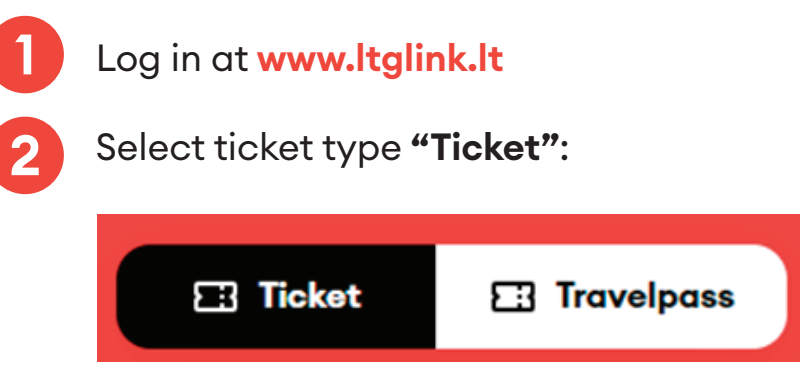

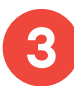

In the main search window, select the required route (from / to):

| nius vo Kaunas Wed, 03/02 | Add return date PASSENGERS<br>1 x Adult Search |
|---------------------------|------------------------------------------------|
|---------------------------|------------------------------------------------|

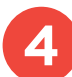

Select departure date, if round trip ticket, select return date as well:

| FROM<br>Vilnius | ¢ | <sup>TO</sup><br>Kaunas | DEPARTING DATE<br>Wed, 03/02 | Add return date | passengers<br>1 <b>x Adult</b> | Search |
|-----------------|---|-------------------------|------------------------------|-----------------|--------------------------------|--------|
|                 | Ĭ |                         |                              |                 |                                |        |

To purchase a group ticket, the number of passengers must be at least 3; press the Group ticket button below:

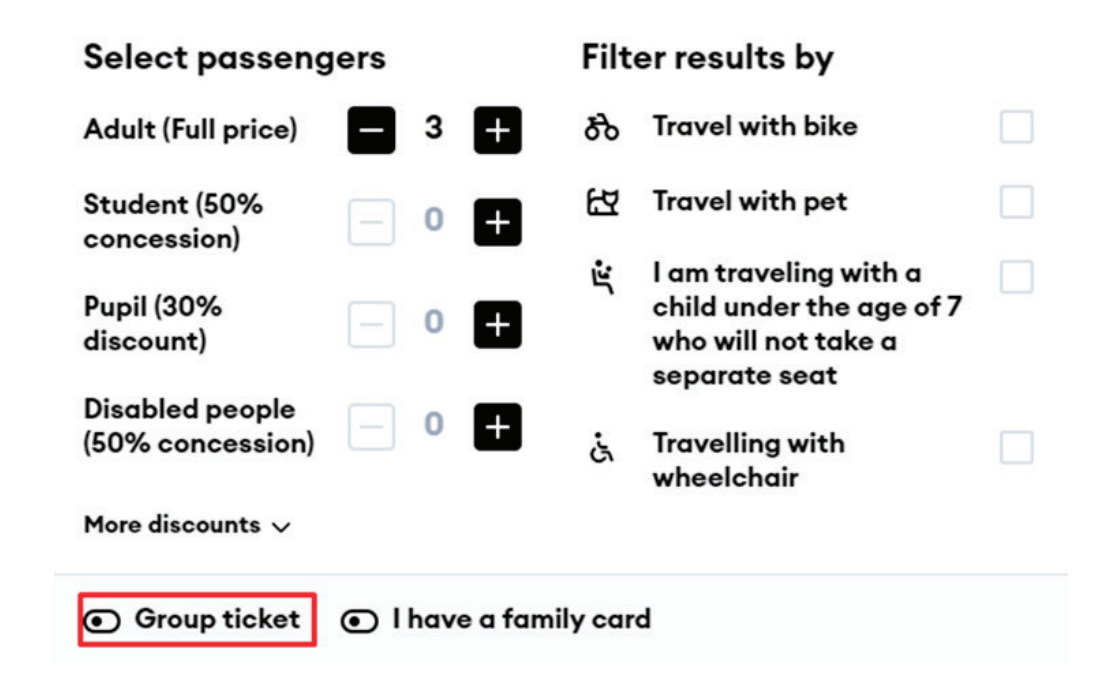

6

If more than 3 passengers are travelling, the system will offer a discounted group ticket:

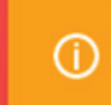

You may be eligible for a group ticket discount. Group tickets are only changeable and modifiable all together. If applicable, select the type of group ticket.

- From 3 to 10 passengers 10% discount
- From 11 to 24 passengers 15 % discount
- More than 25 passengers 20% discount

Clicking **"Search"** will take you to the results window, where you will see travel information based on the criteria that you set the ticket price with the final discount for a group ticket is displayed in column **"Company"**.

7

| FROM<br>Vilnius                                  | Kaunas                                        | Wed, 03/02     | Add return date          | PASSENGERS<br>3 x Adult (Full price)                                    |
|--------------------------------------------------|-----------------------------------------------|----------------|--------------------------|-------------------------------------------------------------------------|
| Filter 👳                                         |                                               | ← Wed, 02/03 → |                          | Sort by 🗸                                                               |
| 04:55 Vilnius<br>06:18 Kaunas                    | Vilnius - Kaunas<br>1 h 23 min<br>821 Foot    | න සි ය්        | 1 CLASS<br><b>€25.50</b> | Compation         2 CLASS           2 CLASS         €19.20              |
| 06:02 Vilnius<br>07:29 Kaunas                    | Vilnius - Kaunas<br>1 h 27 min<br>822 Foot    | సి ది ఉ        | 1 CLASS<br><b>€25.50</b> | Compation       2 CLASS       €17.28                                    |
| 06:50 Vilnius<br>08:16 Kaunas                    | Vilnius - Kaunas<br>1 h 26 min<br>825 Feet    | 5 Ed 68        | 1 CLASS<br>€25.50        | Compation         2 CLASS           2 CLASS         €19.20              |
| 08:00 Vilnius<br>09:20 Kaunas                    | Vilnius - Kaunas<br>1 h 20 min<br>527 Foot    | ప లు శా        | 1 CLASS<br><b>€25.50</b> | Composition     2 CLASS       2 CLASS     CLASS       C17.28     C19.20 |
| 09:10 Vilnius<br>10:20 Kaunas                    | Vilnius - Kaunas<br>1 h 10 min<br>752 Express | રું દ્વી જ     | 1 CLASS<br>€30.00        | Composign2 CLASSCLASSCLASSC20.52C22.80                                  |
| 09:10 Vilnius<br>Vilnius - Kaunas<br>753 Express |                                               |                |                          |                                                                         |
| <b>╕ Total: €20.52</b>                           |                                               |                |                          | Add to booking                                                          |

By using the filter on the top left, you will be able to filter the trains by:

- Transfers direct, with 1, 2, or 3 transfers or just show all;
- Departure time if you want to leave no earlier than the time that you set;
- Arrival time if you want to arrive before the time that you set:

| FROM<br>Vilnius                            | ™<br>Kaunas            | depa<br>We                                   | RTING DATE     | Add return date                   | PASSENGERS<br>2 x Pass  | engers           |
|--------------------------------------------|------------------------|----------------------------------------------|----------------|-----------------------------------|-------------------------|------------------|
| Filter \Xi                                 |                        |                                              | ← Wed, 02/03 → |                                   |                         | Sort by 🗸        |
| 04:55 Vilnius<br>06:18 Kaunas              | Vilnia<br>1h 23<br>821 | us - Kaunas<br>3 min<br>Faat                 | ல் 🖾 க்        |                                   | 1 CLASS<br>€9.78        | 2 CLASS<br>€4.48 |
| 06:02 Vilnius<br>07:29 Kaunas              | Vilni<br>1h 27<br>092  | us - Kaunas<br>7 min<br>Foot                 | స టె స         |                                   | 1 CLASS<br><b>€9.78</b> | 2 CLASS<br>€4.48 |
| ansfers                                    | 8                      | Filter Transfers Any Direct 1 2              | 2 3            | Filter Transfers Any Direct 1 2 3 | 8                       |                  |
| Departure<br>Any time<br>Clear filters - 1 | ~                      | Departure<br>Depart at<br>Depart at<br>14:30 | ~              | Arrive by Arrive by I6:30         | ~                       |                  |
| Apply                                      |                        | Clear filters                                | -1             | Clear filters - 1                 |                         |                  |
|                                            |                        | Apply                                        |                | Apply                             |                         |                  |

If you will want to sort the trains by the earliest departures, journey time or price, you can do so by using the sorting function at the top right:

| Filter =                      |                                             | ← Wed, 02/03 → | Sort by 🗸                                                                                      |
|-------------------------------|---------------------------------------------|----------------|------------------------------------------------------------------------------------------------|
| 04:55 Vilnius<br>06:18 Kaunas | Vilnius - Kaunas<br>1 h 23 min<br>[72] Foot | స టె స         | 1 CLASS <ul> <li>Earliest departure</li> <li>Fastest first</li> <li>Character first</li> </ul> |
| 06:02 Vilnius<br>07:29 Kaunas | Vilnius - Kaunas<br>1 h 27 min<br>822 Foot  | න ස ය          | 1 CLASS 2 CLASS<br>€9.78 €4.48                                                                 |
| 06:50 Vilnius<br>08:16 Kaunas | Vilnius - Kaunas<br>1 h 26 min<br>626 Foot  | න ස ය          | 1 CLASS 2 CLASS<br>€9.78 €4.48                                                                 |
| 08:00 Vilnius<br>09:20 Kaunas | Vilnius - Kaunas<br>1 h 20 min<br>177 Font  | స టె స         | 1 CLASS 2 CLASS<br>€9.78 €4.48                                                                 |

10

By hovering the mouse over the icon of a bicycle, animal, or a wheelchair you will be able to see how many empty spaces are left on the train:

| Filter         | Ŧ                 |                                                     | ← Thu, 24/02 →         |                          | Sort by 🗸         |
|----------------|-------------------|-----------------------------------------------------|------------------------|--------------------------|-------------------|
| 11:30<br>12:58 | Vilnius<br>Kaunas | Vilnius - Kaunas<br>1 h 28 min<br>831 Fost          | بة الط<br>Aurilables 6 | 1 CLASS<br><b>€17.00</b> | 2 CLASS<br>€10.88 |
| 12:30<br>13:39 | Vilnius<br>Kaunas | Vilnius - Kaunas<br>1 h 9 min<br><b>755</b> Express | रं ष्ट्री रह           | 1 CLASS<br>€20.00        | 2 CLASS<br>€12.92 |

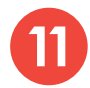

After choosing the trip and class that is acceptable for you, you will be able to:

#### • Review class information:

| Filter 🚍                          |                                            | ← Thu, 24/02 → | Sort by 🗸                               |
|-----------------------------------|--------------------------------------------|----------------|-----------------------------------------|
| 11:30 Vilnius<br>12:58 Kaunas     | Vilnius - Kaunas<br>1 h 28 min<br>831 Feat | రింద2 ఉ        | 1 CLASS 2 CLASS<br><b>€17.00 €10.88</b> |
| 11:30 Vilnius<br>Vilnius - Kaunas |                                            |                | () Show class info                      |
| 831 Fast                          |                                            |                |                                         |
| ઽૢ૾ંwc ૨૨'ને દેં                  |                                            |                |                                         |
| 23 12 举 68 第                      |                                            |                |                                         |
|                                   |                                            |                |                                         |
| + 13 stops                        |                                            |                |                                         |

#### () Class information

 $\otimes$ 

| 1 class | Possibility to buy snacks and soft drinks (passengers are served free of charge on Klaipeda route), more spacious seats, wider tables, electrical sockets at the seats, fewer seats and passengers around, possibility to choose the place and direction when buying a ticket, bicycle space, WC, air conditioning, quiet area, luggage area, non-smoking area. |
|---------|----------------------------------------------------------------------------------------------------|
| 2 class | Possibility to buy snacks and soft drinks, electric sockets at some seats, possibility to choose the place and direction of sitting when buying a ticket (Klaipeda route), places for bicycles, toilets, pet-friendly area, air conditioning, non-<br>smoking area.                                                                                             |

• Review train parameters:

• Expand the list of stops to see the time at which you will pass through the intermediate stations and how many stops there will be:

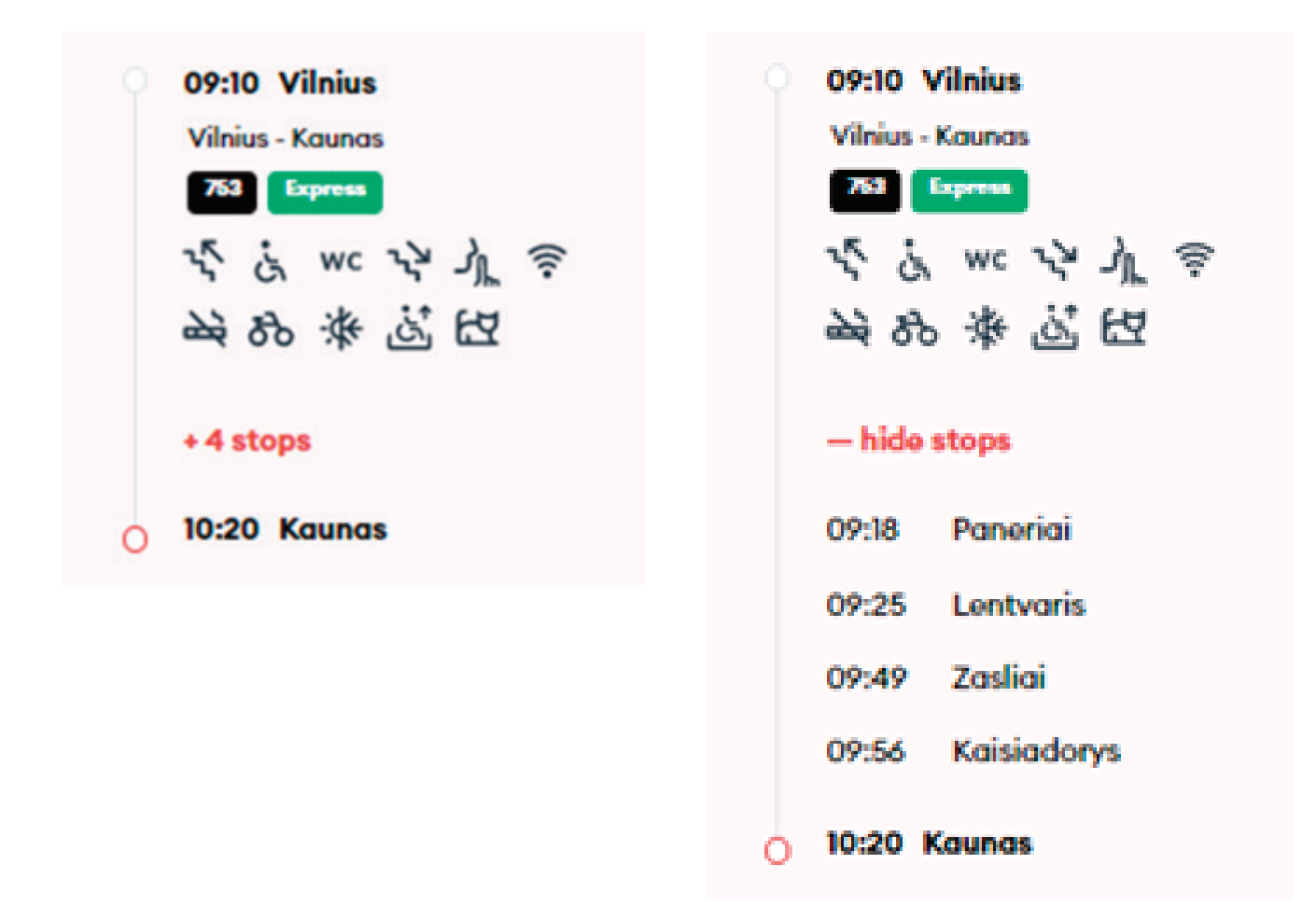

After selecting the suitable time and class, click **"Add to booking"** at the bottom and you will be taken to the window of additional services:

| Filter                 | Ŧ                                   |                                               | ← Wed, 02/03 → |                                                      | Sort by 🗸                |
|------------------------|-------------------------------------|-----------------------------------------------|----------------|------------------------------------------------------|--------------------------|
| 04:55<br>06:18         | Vilnius<br>Kaunas                   | Vilnius - Kaunas<br>1 h 23 min<br>821 Foot    | क छ दं         | 1 CLASS 2 CLASS<br>€25.50 €17.28                     | 2 CLASS<br><b>€19.20</b> |
| 06:02<br>07:29         | Vilnius<br>Kaunas                   | Vilnius - Kaunas<br>1 h 27 min<br>822 Foot    | क छ दं         | 1 CLASS 2 CLASS<br>€25.50 €17.28                     | 2 CLASS<br>€19.20        |
| 06:50<br>08:16         | Vilnius<br>Kaunas                   | Vilnius - Kaunas<br>1 h 26 min<br>825 Font    | ಹಿಟ್ ಪ         | 1 CLASS 2 CLASS<br>€25.50 €17.28                     | 2 CLASS<br>€19.20        |
| 08:00<br>09:20         | Vilnius<br>Kaunas                   | Vilnius - Kaunas<br>1 h 20 min<br>827 Foot    | ಹಿಟ್ ತಿ        | 1 CLASS 2 CLASS<br>€25.50 €17.28                     | 2 CLASS<br>€19.20        |
| 09:10<br>10:20         | Vilnius<br>Kaunas                   | Vilnius - Kaunas<br>1 h 10 min<br>753 Express | శా టె ఉ        | 1 CLASS<br>© 30.00<br>Compaign<br>2 CLASS<br>© 20.52 | 2 CLASS<br><b>€22.80</b> |
| 09:10<br>Vilniu<br>753 | D Vilnius<br>Js - Kaunas<br>Espress |                                               |                |                                                      |                          |
| otal: (                | ©20.52                              |                                               |                |                                                      | Add to boo               |

In the next step, you can order additional services and specify the amount of the selected service, then click **"Confirm"** and then **"Continue to checkout"**, you will be transferred to your basket:

| LTG (  | INK Book & Manage Information & Services LTG Link Business About Us | 19:29 😛 EN | 8 Add a bicycle transportation service                                                           | $\otimes$ |
|--------|---------------------------------------------------------------------|------------|--------------------------------------------------------------------------------------------------|-----------|
|        |                                                                     |            | The quota applies at train level with the number of places available fo<br>transporting bicycles | r         |
|        | Add additional services                                             |            | 09:10 Vilnius<br>10:20 Kaunas                                                                    | ^         |
| Search | Book a ticket Passenger data Additional services Payment            |            | Passenger #1 €3.42 -                                                                             | 1 🕂       |
|        |                                                                     |            | Passenger #2 ©3.42                                                                               | 1 🖬       |
|        | Le Change class or seating service                                  | >          | Passenger #3 €3.42 -                                                                             | ] • 🛨     |
|        |                                                                     |            |                                                                                                  |           |
|        | 💼 100% for children                                                 | >          |                                                                                                  |           |
|        | Add luggage transfer service                                        | >          |                                                                                                  |           |
|        | Pet transportation service                                          | >          |                                                                                                  |           |
|        | Add a bicycle transportation service                                | >          |                                                                                                  |           |
|        | Add disabled escort service                                         | >          |                                                                                                  |           |
|        |                                                                     |            | Confirm                                                                                          |           |
|        | Continue to checkout                                                |            |                                                                                                  |           |

Pay for your order

In the last step, you will see the detailed information of your chosen trip - applied discounts, route, train number, departure and arrival times, date of the trip, seat, railcar and class.

**IMPORTANT:** if you have a voucher, you can redeem it by clicking **"Add voucher"** at the bottom right.

| ^          |
|------------|
| Wed, 02/03 |
|            |
| 6142 ()    |
| C10.26 🔋   |
| ^          |
| Wed, 02/03 |
|            |
| 62.42 ()   |
| €ó.84 📵    |
| ^          |
| Wod, 02/03 |
|            |
| c29.       |
| 0070       |
|            |

After confirming that all travel information is correct, enter the missing **Payer details**, select the **Method of payment** - online banking or payment card - confirm that you have read and accept the Terms of Service and Privacy Notice, then click **"Pay"** - from here you will be redirected to KLIX platform of Citadelė bank, where you can choose the method of payment:

| Buyer details     | Payment details                                                                      |
|-------------------|--------------------------------------------------------------------------------------|
| First name *      | E-Banks and payment cards                                                            |
| Tom               | I confirm that I am over 14 years old and I agree to receive newsletters             |
| Last name *       | with direct marketing offers, surveys, partner offers and other relevant information |
| Tompson           | I confirm that I have read and agree to the Terms of Service and<br>Privacy Notice*  |
| Email *           | Reserve your seat                                                                    |
| tom.tompson@en.lt |                                                                                      |
| Phone number*     |                                                                                      |
| +1 🗸 5555551234   |                                                                                      |

If you want to receive newsletters about LTG Link promotions, offers, and surveys, you can do so by ticking an option "I confirm that I am over 14 years old and I agree to receive newsletters with direct marketing offers, surveys, partner offers and other relevant information."

**IMPORTANT:** By ticking the box, you confirm that you are 14 years old or older.

| Buyer details     | Payment details                                                                      |  |
|-------------------|--------------------------------------------------------------------------------------|--|
| First name *      | E-Banks and payment cards                                                            |  |
| Tom               | I confirm that I am over 14 years old and I agree to receive newsletters             |  |
| Last name *       | with direct marketing offers, surveys, partner offers and other relevant information |  |
| Tompson           | I confirm that I have read and agree to the Terms of Service and<br>Privacy Notice*  |  |
| Email *           | Reserve your seat                                                                    |  |
| tom.tompson@en.lt |                                                                                      |  |
| Phone number*     |                                                                                      |  |
| +1 🗸 5555551234   |                                                                                      |  |

16 During the payment by card on the KLIX platform can save the payment card information so that the next payment would be faster:

| 8                                    |                                                                                                    | 12.92 €                 |
|--------------------------------------|----------------------------------------------------------------------------------------------------|-------------------------|
| Card/Klix<br>IIII<br>Bank<br>Account | Log in with Klix app and pay in a few seconds Pay quicker with                                                                                                    | 🛑   klix<br>klix        |
|                                      | Or fill in the card data manually                                                                                                    |                         |
|                                      | Card Number                                                                                                    | VISA                    |
|                                      | Cardholder Name                                                                                                    |                         |
|                                      | Expiration Date CVV                                                                                                    |                         |
|                                      | Save my card data to pay quicker next time*                                                                                                    | ix<br>Willy<br>Standard |
|                                      | Confirm Payment                                                                                                    |                         |
|                                      | The service is provided by Citadele<br>In order to insure payment for your purchase<br>with Klix solution, your personal data will be<br>processed by AS Citadele Banka according<br>with " <u>Klix privacy protection regulations</u> ". | adele                   |

If you choose to pay via online banking, you will be redirected to your bank's page:

| Card/Klix       | PAY WITH BANK ACCOUNT<br>€12.92 to LTG LINK UAB (ltglink.lt) |
|-----------------|--------------------------------------------------------------|
| Bank<br>Account | Citadele<br>BANKLINK                                         |
|                 | PAYMENT INITIATION SERVICE                                   |
|                 | SEB<br>PAYMENT INITIATION SERVICE                            |
|                 | SIAULIŲ S BANKAS<br>PAYMENT INITIATION SERVICE               |
|                 | Swedbank     Payment INITIATION SERVICE                      |
|                 | A Proceed to pay €12.92                                      |

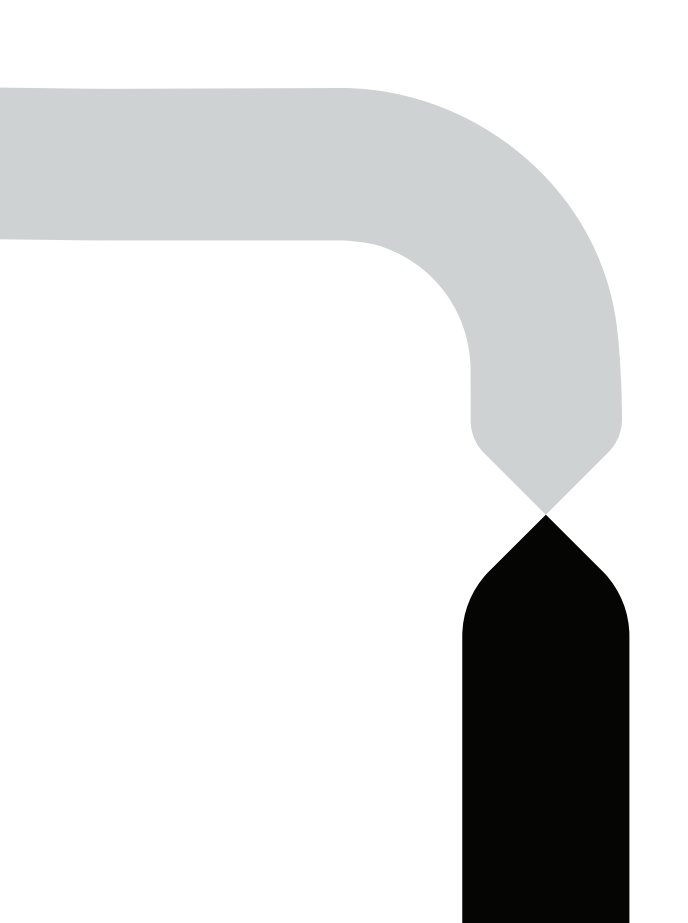

After the successful payment, you will be returned to the ticket purchase page and you will see a pop-up window notifying you that your purchase has been completed successfully:

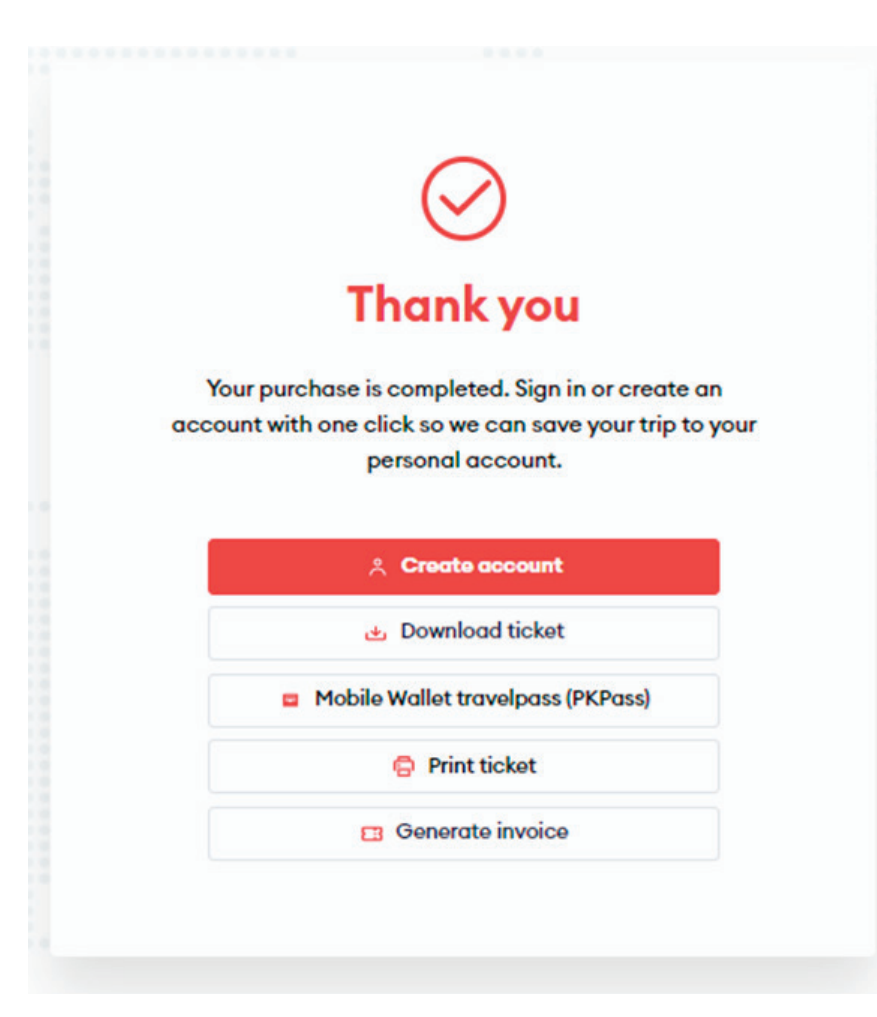

### Congratulations!

Now you know how to buy a ticket in the new ticketing system!